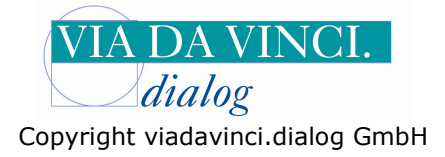

## Gemalto GCR5500-D mit Albis

Installieren Sie zunächst das GCR5500 über die im Lieferumfang enthaltene Treiber CD. In der Systemsteuerung wird Ihnen anschließend der aktivierte COM-Port angezeigt. Öffnen Sie dazu Die Systemsteuerung auf Ihrem Rechner:

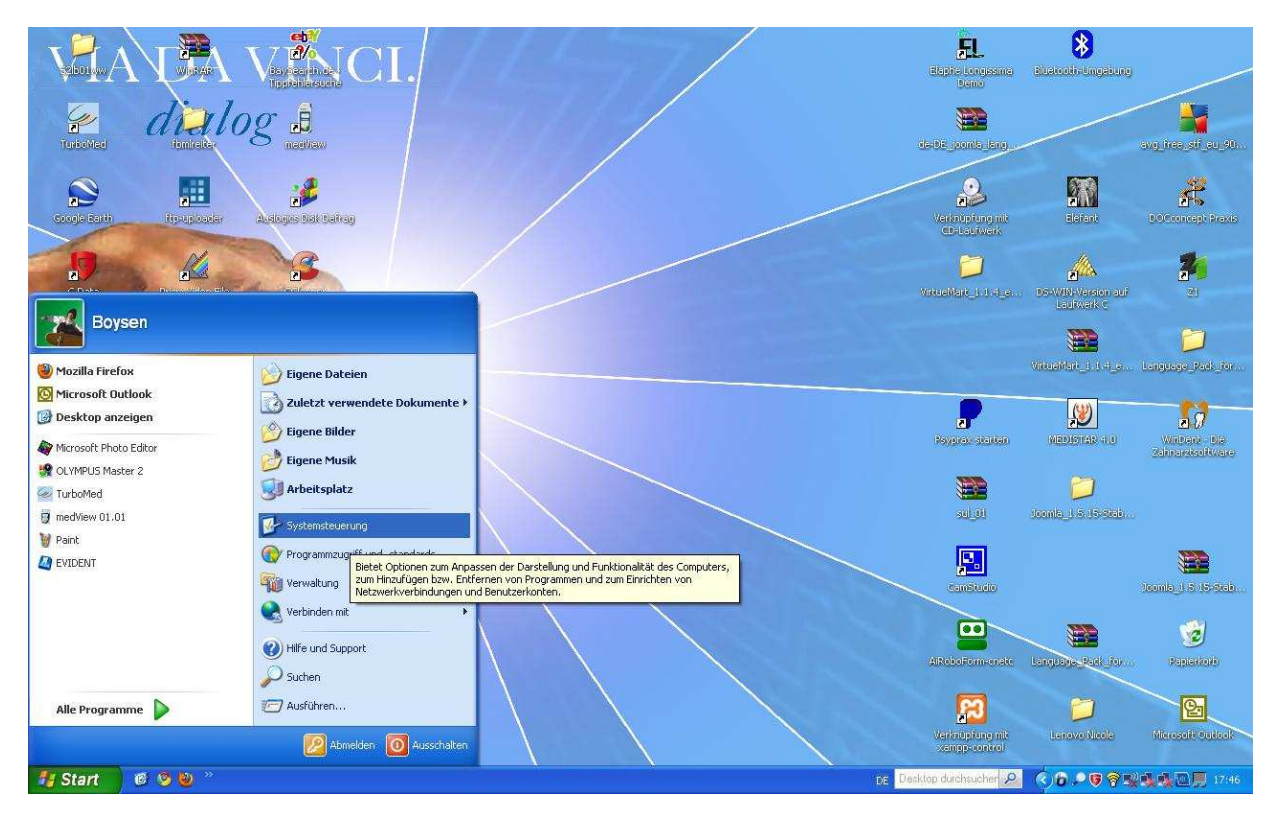

Wählen Sie den Unterordner "System" mit Doppelklick:

| 🕏 Systemsteuerung                           |                                   |                                |                               |                                |                   |                     |                   |                           |       |
|---------------------------------------------|-----------------------------------|--------------------------------|-------------------------------|--------------------------------|-------------------|---------------------|-------------------|---------------------------|-------|
| Datei Bearbeiten Ansicht Favoriken Extras ? |                                   |                                |                               |                                |                   |                     |                   |                           |       |
| 🕝 Zurück 👻 🕥 Y 🎓 Suchen                     | Ordner                            |                                |                               |                                |                   |                     |                   |                           |       |
| Systemsteuerung (S)                         | Adobe Gamma                       | Anzeige                        | Automatische Updates          | BDE-Verwaltung                 | Benutzerkonten    | Bluetooth-Konfigura | Datum und Uhrzeit | Drahtlosnetzwerkins       |       |
| Siehe auch 🛞                                | Drucker und<br>Faxgeräte          | <b>Č</b><br>Eingabehilfen      | Construction Energie optionen | Firebird 2.0 Server<br>Manager | Gamecontroller    | Geplante Tasks      | Hardware          | 2<br>Indizierungsoptionen |       |
| Hilfe und Support                           | Intel(R) GMA Driver<br>for Mobile | Internetoptionen               | Java                          | Mail                           | Maus              | Metzwerkinstallatio | Netzwerkverbindun | Ordneroptionen            |       |
|                                             | QuickTime                         | Regions- und<br>Sprachoptionen | Scanner und Kameras           | Schriftarten                   | Sicherheitscenter | Smart Audio         | Software          | Sounds und<br>Audiogeräte |       |
|                                             | Sprachein-/ausgabe                | System                         | Taskleiste und                | astatur                        | telefon- und      | Verwaltung          | Windows CardSpace | Windows-Firewall          |       |
|                                             |                                   |                                | Startmenü                     |                                | Modemoptionen     |                     |                   |                           |       |
| 🐴 Start 🛛 🙆 🧐 🕘 👋 😽 😋                       | R5500 mit Albist                  | Systemsteuerung                |                               |                                |                   | De Desi             | top durchsucher 🔎 | ()6.909%%                 | 17:47 |

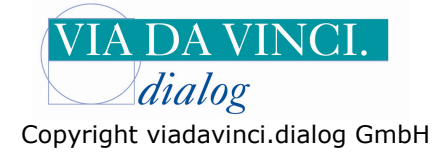

Es öffnet sich das Fenster "Systemeigenschaften". Gehen Sie hier auf den Reiter "Hardware" und Klicken Sie auf die Schaltfläche **Gerätemanager.** 

| 🕑 Systemst  | leuerung                                                                                                    |                             |                                |                               |                     |                   |                           | - E 🗙     |
|-------------|----------------------------------------------------------------------------------------------------|-----------------------------|--------------------------------|-------------------------------|---------------------|-------------------|---------------------------|-----------|
| Datei Bearl | beiten Ansicht Favoriten Extras ?                                                                                                    |                             |                                |                               |                     |                   |                           | A.        |
| G Zurück    | - 🕥 - 🏂 🔎 Suchen 🍋 Ordner 🛄 -                                                                                                    |                             |                                |                               |                     |                   |                           |           |
| Sys         | Systemeigenschaften                                                                                                    | 3 🐁                         |                                | <u> </u>                      | 8                   | P                 |                           |           |
| 🕞 Zur       | Systemwiederherstellung Automatische Updates Hemote<br>Allgemein Computername Hardware Erweitert                                                                       | Automatische Updates        | BDE-Verwaltung                 | Benutzerkonten                | Bluetooth-Konfigura | Datum und Uhrzeit | Drahtlosnetzwerkins       |           |
| Siehe a     | Geräte-Manager                                                                                                    | 4 <b>1</b>                  | ۷                              |                               | 9                   | ×.                | D                         |           |
| 🍪 Win       | Der Geräte-Manager listet alle auf dem Computer installierten<br>Hardwaregeräte auf. Verwenden Sie den Geräte-Manager, um<br>die Eigenschaften eines Geräts zu ändern. | Energieoptionen             | Firebird 2.0 Server<br>Manager | Gamecontroller                | Geplante Tasks      | Hardware          | Indizierungsoptionen      |           |
| 9 Hin       | Geräte-Manager                                                                                                    | <u></u>                     | <u>.</u>                       | ()                            | <b>6</b>            |                   | I                         |           |
|             | Treiber                                                                                                    | Java                        | Mail                           | Maus                          | Netzwerkinstallatio | Netzwerkverbindun | Ordneroptionen            |           |
|             | installierte Treiber mit Windows kompatibel sind. Über Windows<br>Undate können Sie festleren wie Treiber über diese Webste                                            |                             |                                |                               |                     | 1                 | Ø,                        |           |
|             | aktualisiert werden sollen.<br>Treibersignierung Windows Update                                                                                                    | Scanner und Kameras         | Schriftarten                   | Sicherheitscenter             | SmartAudio          | Software          | Sounds und<br>Audiogeräte |           |
|             | Hardwareprofile                                                                                                    |                             | and the                        | 1                             |                     | 0                 | 6                         |           |
|             | Uber Hardwareprofile körnen Sie verschiedene Hardware-<br>konfigurationen einlichten und speichern.<br>Hardwareprofile                                                 | Taskleiste und<br>Startmenü | Tastatur                       | Telefon- und<br>Modemoptionen | Verwaltung          | Windows CardSpace | Windows-Firewall          |           |
|             |                                                                                                    | -                           |                                |                               |                     |                   |                           |           |
|             | OK Abbrechen Obernehmen                                                                                                    | ]                           |                                |                               |                     |                   |                           |           |
|             |                                                                                                    |                             |                                |                               |                     |                   |                           |           |
|             |                                                                                                    |                             |                                |                               |                     |                   |                           |           |
|             |                                                                                                    |                             |                                |                               |                     |                   |                           |           |
| 🐴 Start     | 👩 🧐 🧶 » 🦉 GCR5500 mt ALBIS2 🛛 🎓 Systemsteuerung                                                                                                    |                             |                                |                               | DE Desk             | top durchsucher 🔎 | ()D                       | 17:48 🗐 🕺 |

Klicken Sie auf "Anschlüsse COM und LPT". Hier wird Ihnen das GCR5500-D angezeigt mit der aktivierten COM-Schnittstelle (hier COM 2 )

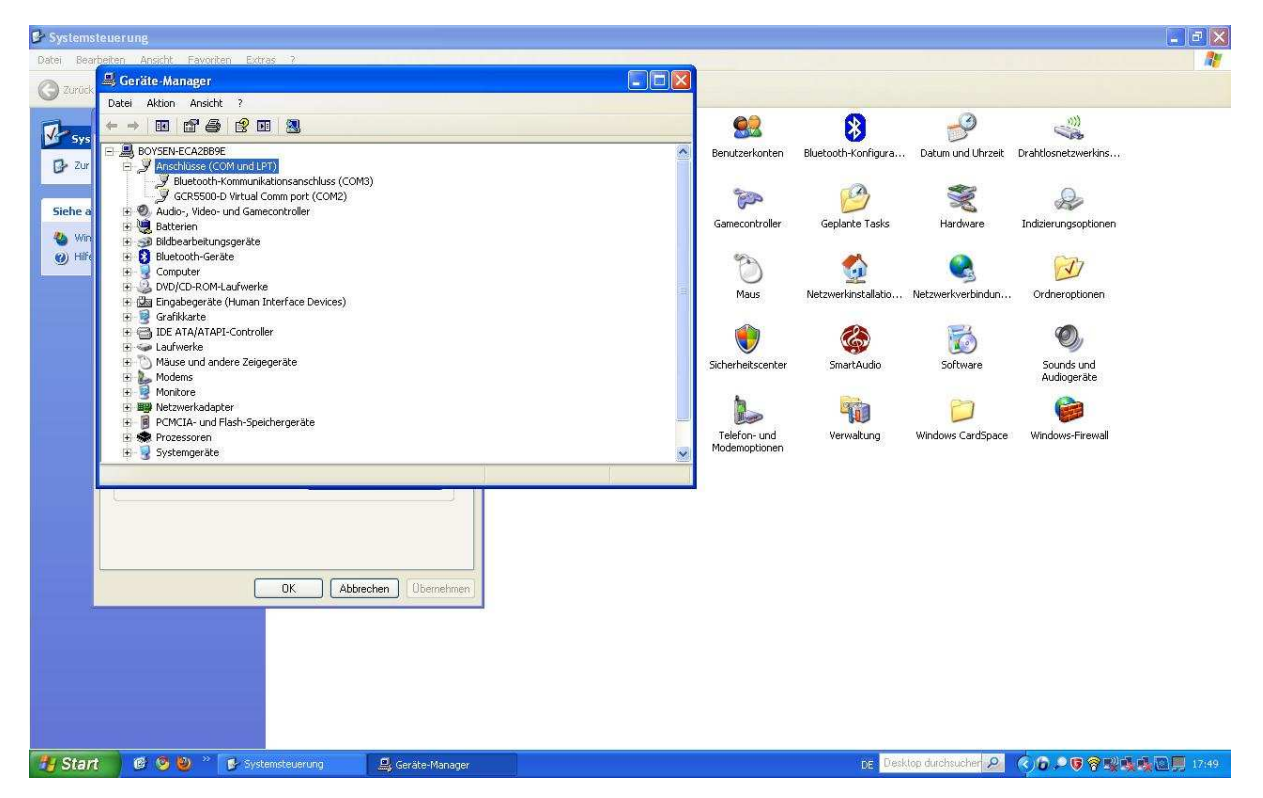

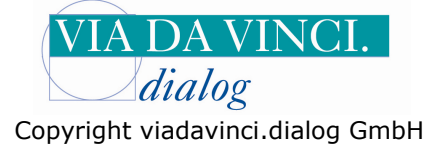

Öffnen Sie nun Ihr Praxisprogramm Albis und wählen Sie im Register **Optionen/** Geräte/Chipkartenleser:

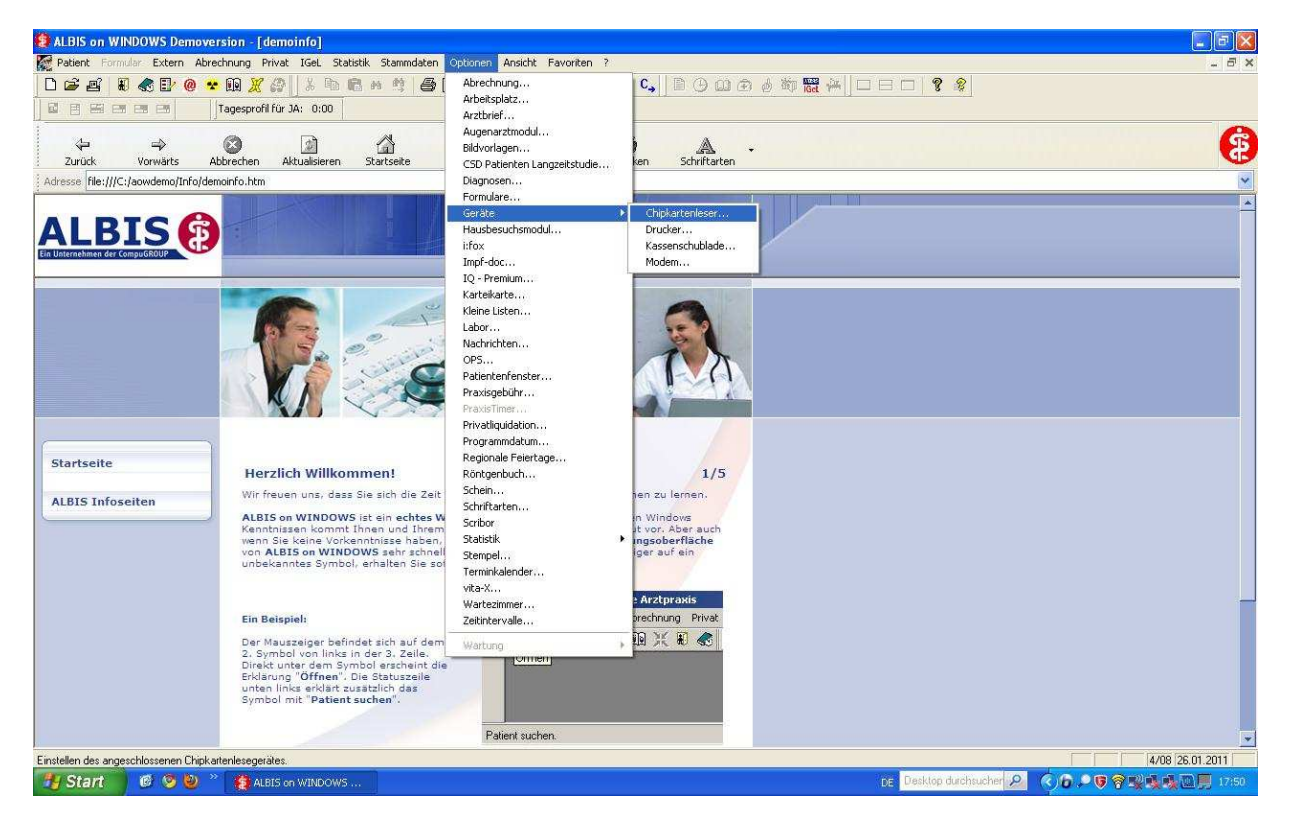

Markieren Sie den Punkt CT-API und tragen Sie als DLL folgendes ein: CT\_GEM.DLL. Als Port tragen Sie den zuvor in der Systemsteuerung ermittelten COM-Port, also in unserem Falle die 2 ein. Klicken Sie auf **ok.** 

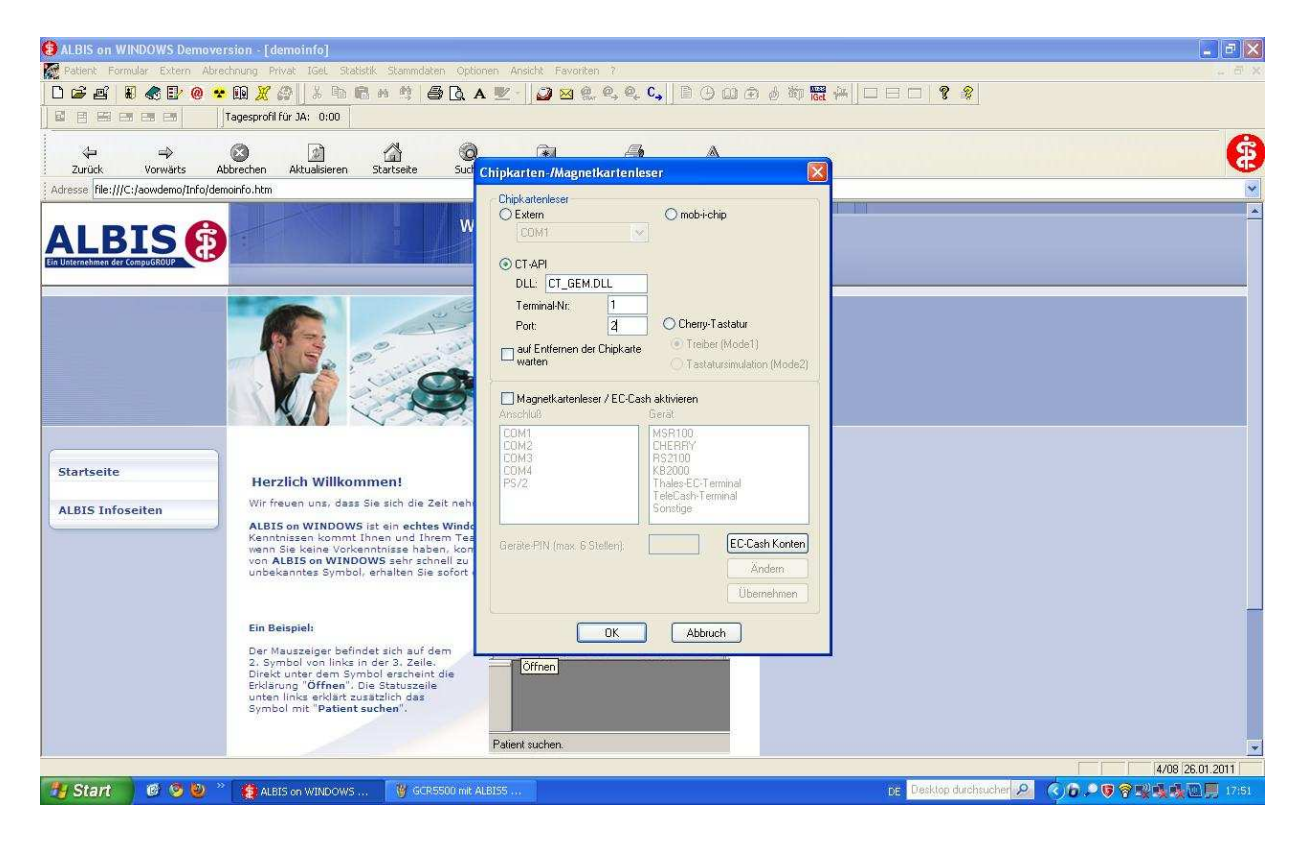

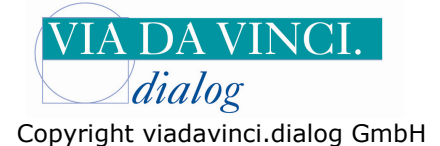

Gehen Sie nun in Albis auf Chipkarte einlesen und führen Sie eine Versichertenkarte in den Kartenslot des GCR5500 ein. Diese Aufforderung erscheint auch auf dem Terminal.

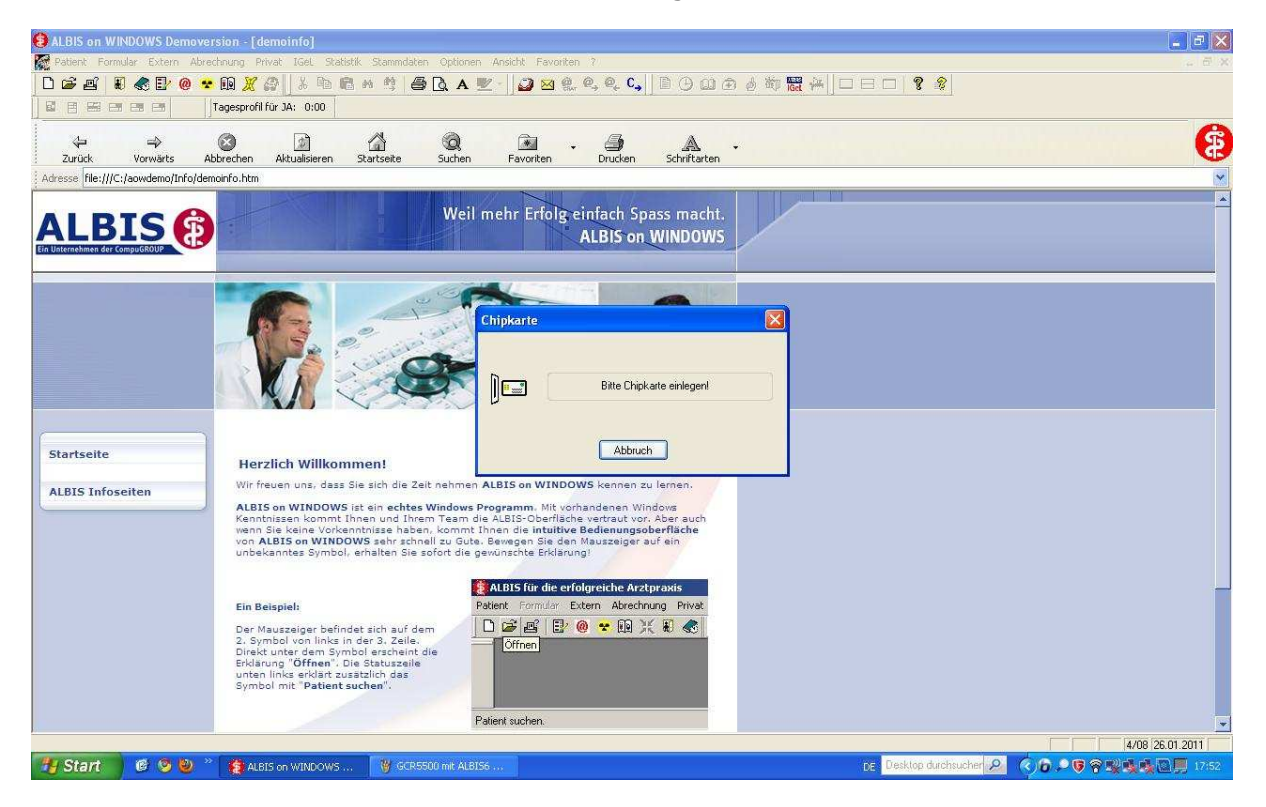

Entnehmen Sie die Versichertenkarte wieder wenn die folgende Anzeige erscheint, der Einlesevorgang ist damit erfolgreich beendet.

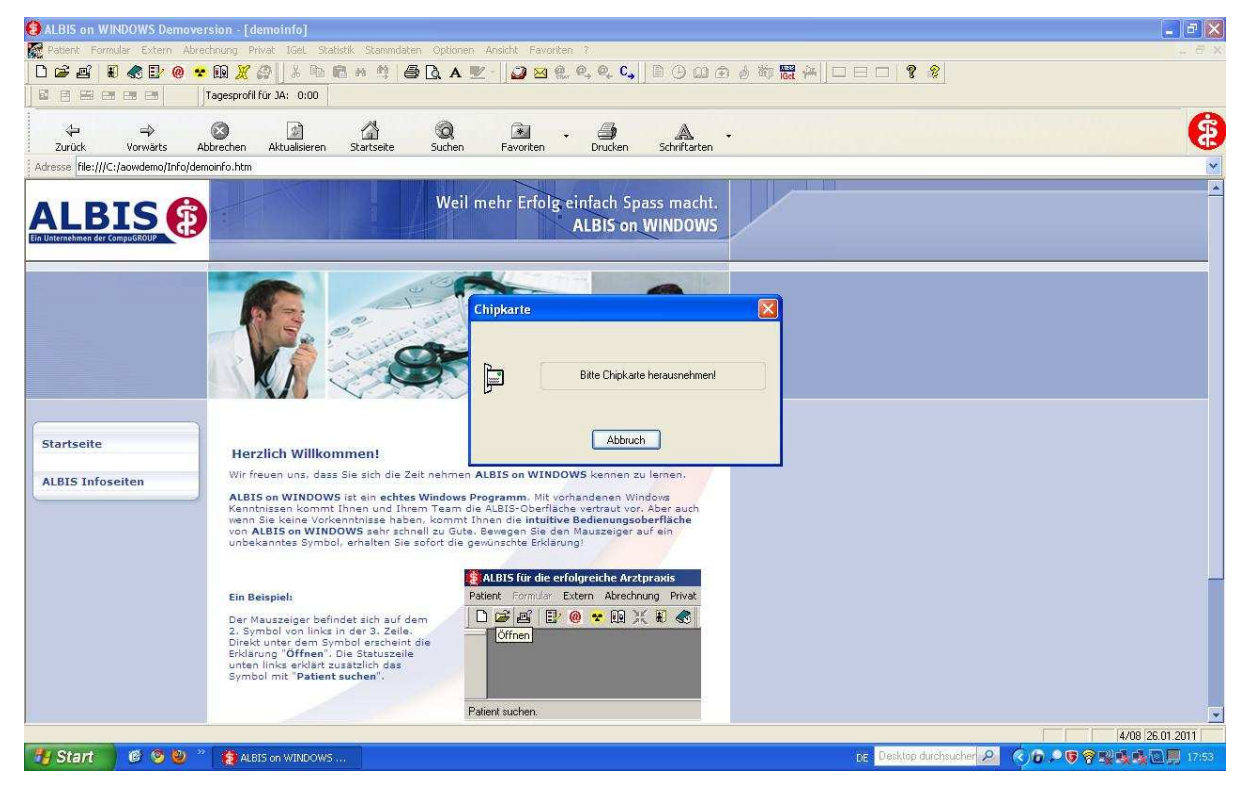

Hamburg, 28.1.2011 Via da Vinci.dialog GmbH Service Hellgrundweg 109 22525 Hamburg Tel. 040/ 84 87 87 87 www.ehealth-bcs-terminals.de www.ehealth-terminals.de